## **Civica Communty Portal App**

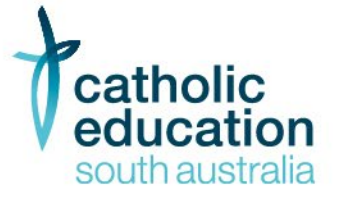

# Instructions for Downloading and Using the Civica Community Portal App on a Mobile Device

#### **Downloading the App**

- 1. Open the App Store:
  - For **iOS** devices, open the **App Store**.
  - For Android devices, open the Google Play Store.
- 2. Search for the Civica Community Portal App:
  - In the search bar, type "Civica Community Portal" and press the search icon.
- 3. Locate the App:
  - Look for the Civica Community Portal app in the search results. The app icon and name should be clearly identifiable.

| Q civic | a                     | 8 |
|---------|-----------------------|---|
|         | Civica Schools Portal |   |

#### 4. Download the App:

- Tap the **'Download'** or **'Install'** button next to the app.
- Wait for the app to download and install on your device. This may take a few moments depending on your internet connection speed.

### Setting Up the App

- 1. Open the App:
  - Once the installation is complete, tap the **Civica Community Portal** app icon to open it.
- 2. Log In:
  - On the login screen, enter the URL for the Civica Schools Portal.

https://cesa-portal-auth.civicaed.com.au

#### Setting Up the App to default the URL for each time you access

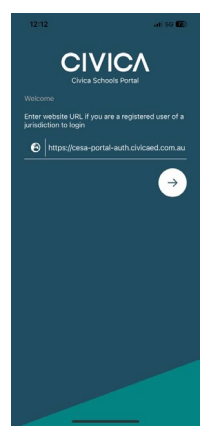

- 1. Log In:
  - On the login screen, enter the URL for the Civica Schools Portal

https://cesa-portal-auth.civicaed.com.au

• **Click** the Arrow button.

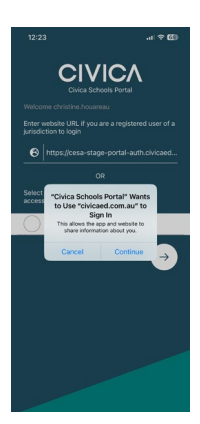

| Jonnin           | anity Fortai          |      |
|------------------|-----------------------|------|
|                  |                       |      |
| Username         |                       |      |
| E.g. john.doe    |                       |      |
| Password         |                       |      |
| Your Communi     | ty Portal password    |      |
|                  | Forgot Passw          | ord? |
|                  | Login                 |      |
| Don't have an ac | count yet?            |      |
| Create one for   | all your needs.       |      |
|                  | Or sign in with       |      |
|                  | -                     |      |
|                  | G Sign in with Google |      |

12:18

Q

ଜ

3. Enter Username and Password and Click the Login Button.

4. Click Ok.

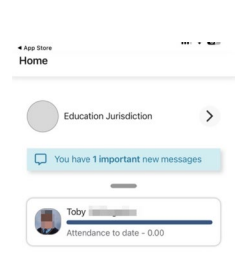

0

5. Click on Education Jurisdiction.

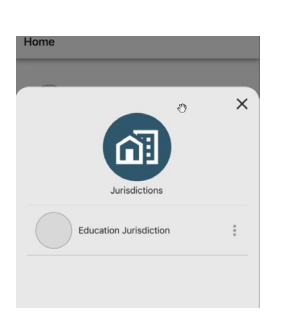

6. Click on the 3 dots on the RHS of the screen.

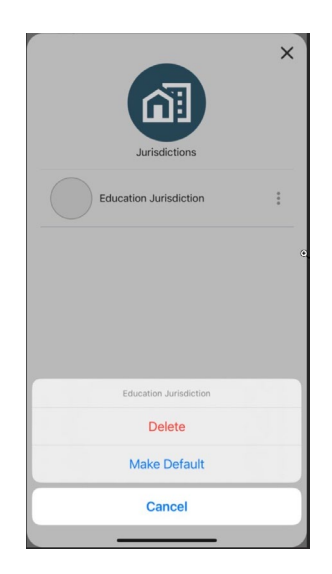

 Select Make Default.
Check Default is now displayed next to the Education Jurisdiction button.
Click on the cross in the top right corner of the screen to close the screen.

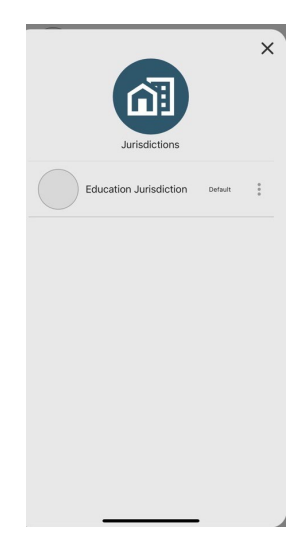

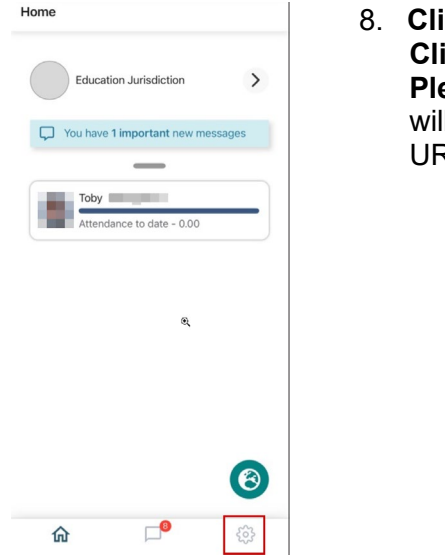

Click the settings cog in the bottom right of the screen.
Click on the Logout button to Logout.
Please Note: Next time user logs into the app they will now be able to log in without having to enter to URL each time.

| 1:5<br>App Stor | 1<br>e                | .ıl 🕈 🕼 |
|-----------------|-----------------------|---------|
| Settin          | gs                    |         |
| X               | Hide messages         | Off     |
| 0               | FaceID authentication | Off     |
| 0               | About                 |         |
| ₽               | Logout                |         |
|                 |                       |         |

| 俞 | <b>–</b> 8 | ŝ |
|---|------------|---|
|   |            |   |

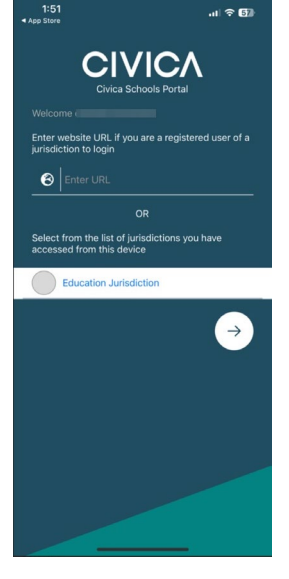

9. For future logins **Click** on the arrow and repeat steps 1-3.